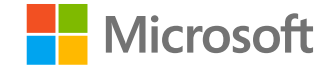

# Microsoft

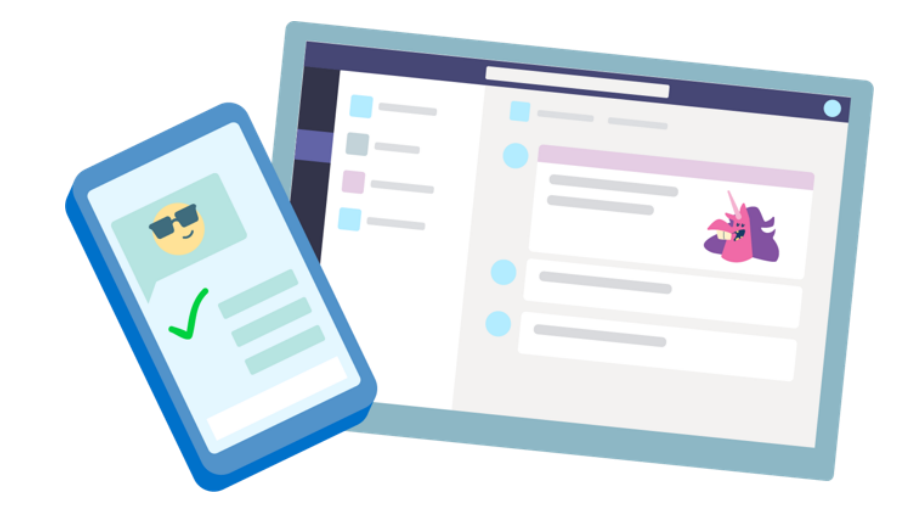

# Teams para Educación

Guía rápida para estudiantes

Traducción: María M. Cruz-Guilloty | AGO 2020

Microsoft Teams para Educación | Guía rápida para estudiantes

# Requisitos técnicos

Qué necesito para utilizar Teams

## Requisitos Técnicos para PC Windows o Mac

- Para una mejor experiencia con las videollamadas de 1:1 (una persona con otra persona), se recomienda un equipo con procesador dual core y 4.0GB de RAM (o superior).
- Para une mejor experiencia con las reuniones en línea, se recomienda un equipo con procesador *dual core* y 8.0GB de RAM (o superior).
- 3. Los *background video effects* requieren y sólo funcionan en **Windows 10**.

# Requisitos Técnicos para dispositivos móviles

Android: compatible con los teléfonos y tabletas Android.

 La compatibilidad se limita a las últimas cuatro (4) versiones principales de Android.

iOS: compatible con iPhone, iPad y iPod Touch.

- La compatibilidad se limita a las dos (2) versiones más recientes de iOS.
- El efecto de video *Blur my background* requiere sistema operativo iOS12 o posterior, y es compatible con: iPhone 7 en adelante, iPad 2018 (6ta generación) o posterior, y iPod Touch 2019 (7ma generación).

#### **Requisitos de ancho de banda (internet)**

Teams está diseñado para ofrecer la mejor experiencia de audio, video y uso compartido de contenido, independiente de las condiciones de la red.

Dicho esto, cuando el ancho de banda es insuficiente, Teams da prioridad a la calidad de video.

En la tabla se describe el requerimiento de ancho de bada. El consumo variará según varios factores, como el diseño de video, la resolución de video y los fotogramas de video por segundo (fps).

| Ancho de banda<br>(up/down) | Escenarios                                                                       |
|-----------------------------|----------------------------------------------------------------------------------|
| 30 Kbps                     | Llamadas de audio de uno a uno                                                   |
| 130 kbps                    | Llamadas de audio de uno a uno y pantalla compartida                             |
| 500 kbps                    | Videollamadas de uno a uno, calidad 360p en 30 fps                               |
| 1,2 Mbps                    | Videollamadas de uno a uno, calidad HD con resolución de HD 720p en 30 fps       |
| 1,5 Mbps                    | Videollamadas de uno a uno, alta calidad HD con resolución de HD 1080p en 30 fps |
| 500 kbps/1 Mbps             | Videollamadas grupales                                                           |
| 1 Mbps/2 Mbps               | Videollamadas grupales de alta definición (540P videos en la pantalla de 1080p)  |

Puede verificar su ancho de banda en: https://www.speedtest.net/es

Microsoft Teams para Educación | Guía rápida para estudiantes

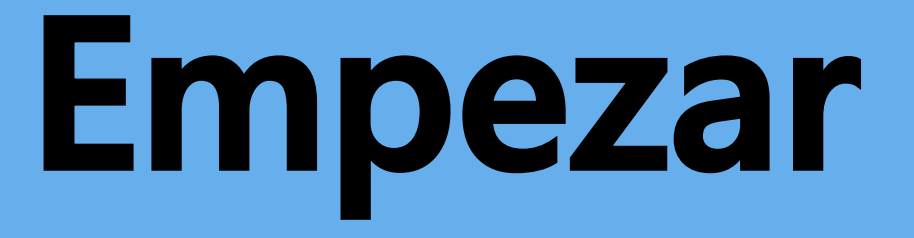

Cómo iniciar sesión

### Iniciar sesión en Teams

- 1. Ve a **Office.com** en tu navegador e inicia sesión con el correo electrónico de la institución y tu contraseña.
- 2. Desde la página de inicio de Office.com, haz clic en la app **Teams** para abrirla directamente en tu navegador.
- 3. Selecciona Teams i para ver en qué equipos de clase estás. Si tu profesor ya configuró el equipo de clase y te agregí, verás uno o más cuadros de equipo de clase (dependiendo de cuántas clases tengas configuradas).

**Nota** ¿No ves el cuadro de equipo de una clase? Es posible que tu profesor te haya invitado a unirte al equipo de tu clase con:

- Un código (desde la pagina de Teams, selecciona Join or create team e igresa el código.
- Un enlace (¡revisa tu correo instituciona!)

Cuando veas el cuadro de tu clase, haz clic en uno para comenzar a conectarte con tu profesor y compañeros de clase.

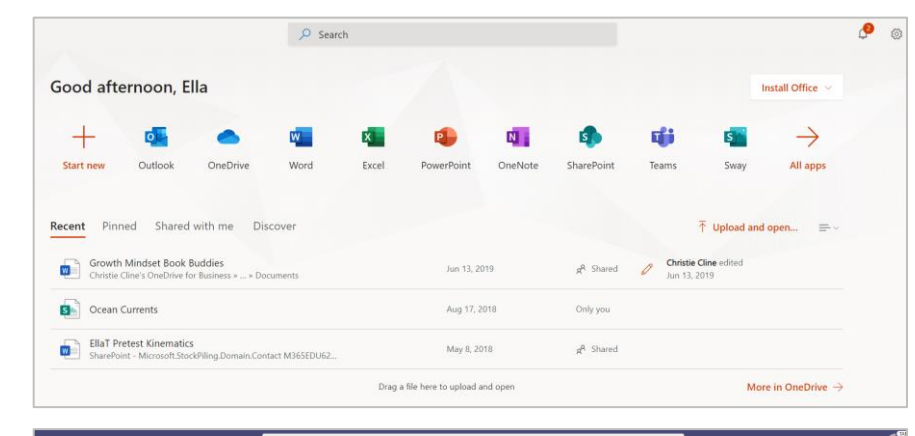

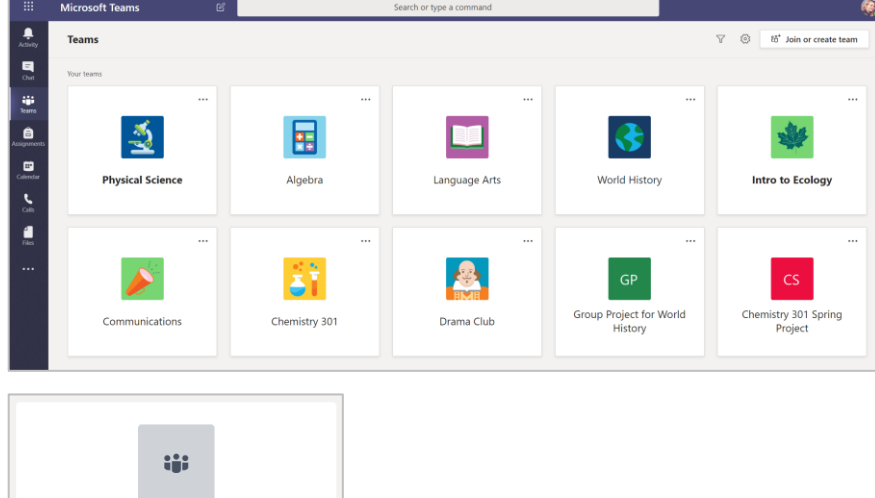

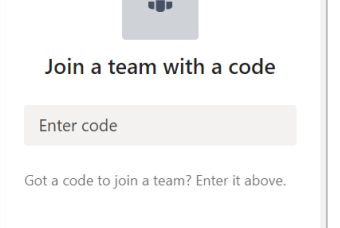

Microsoft Teams para Educación | Guía rápida para estudiantes

# Organizarse

Busca y organiza conversaciones archivos tareas y notas en tus e uipos de clase.

### Canales

Cada equipo de clase tiene un área de discusión principal, el canal **General**. Bajo **General**, el profesor puede crear más canales para organizar temas, proyectos y más.

- Todos los canales incluyen los tabs Posts y Files.
- El tab **Posts** es donde tu, tus compañeros de clase y el profesor pueden iniciar y responder conversaciones.
- Busca documentos compartidos en el tab **Files**.
- Junto con los tab Posts y Files, el canal General tiene los tabs Class Notebook, Assignments y Grades.

| < All teams                                                            | General Posts Files Class Notebook Assignments Grades +                        |  |
|------------------------------------------------------------------------|--------------------------------------------------------------------------------|--|
| Advanced English 11 A                                                  | Assignments 2/6/19 1:05 PM Updated                                             |  |
| General                                                                | Reading Reflection #8                                                          |  |
| Elements of Poetry Group<br>Power of Persuasion Group<br>Readings Unit | Due Sep 05  View assignment                                                    |  |
| woria voices Group                                                     | Assignments 7/23/19 10:47 AM<br>Assignment due date has been changed.<br>Reply |  |

## Notificaciones

Consulta el **Feed** de **Activity P** para asegurarte de no perderte una nueva tarea o una @mención.

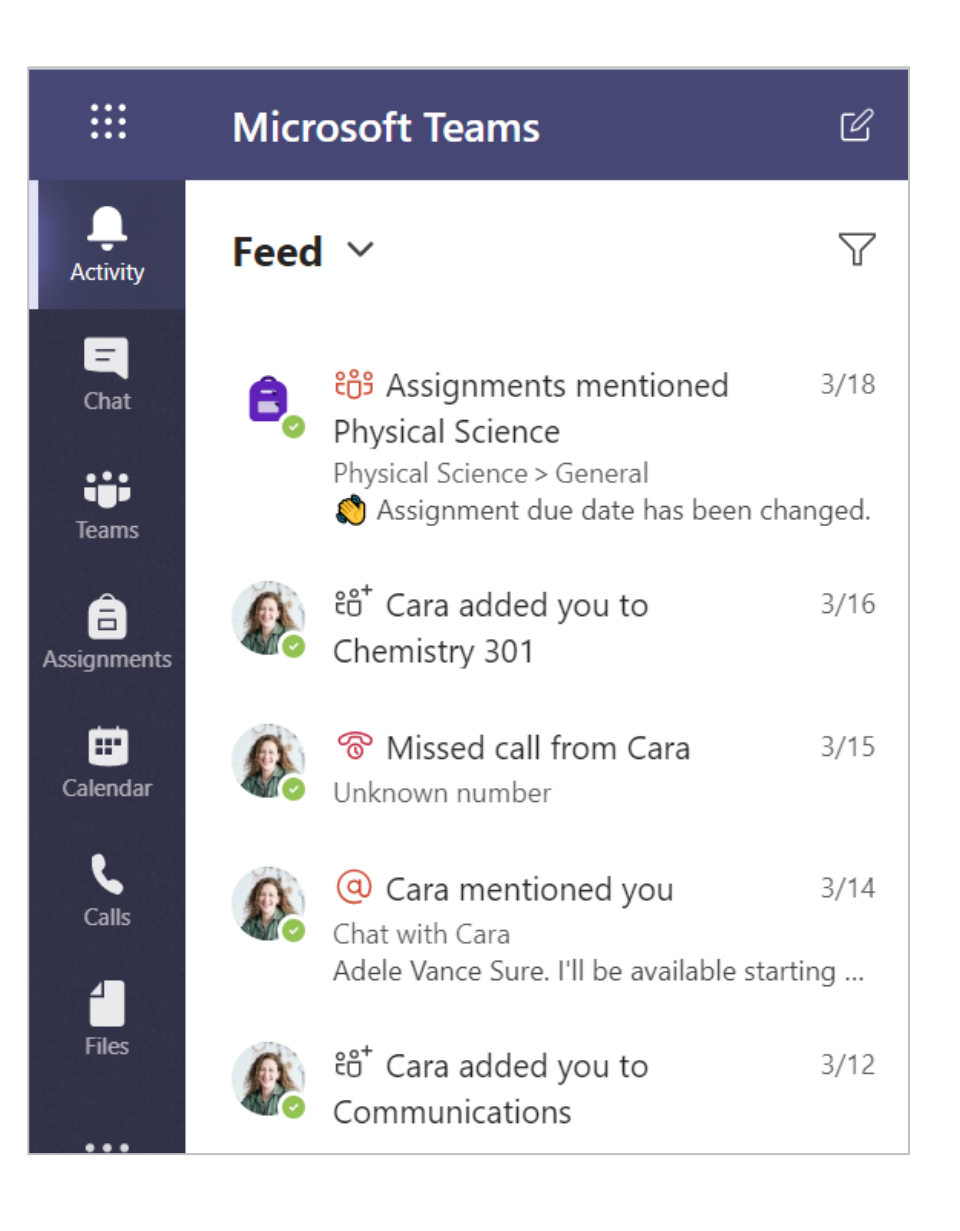

Microsoft Teams para Educación | Guía rápida para estudiantes

# Comunicarse

Crear y responder mensajes en Teams.

### Crear y enviar mensajes en un chat o canal

Haz clic en el cuadro de redacción para crear un mensaje.

Selecciona Format A-y usa texto enriquecido para destacar tu mensaje.

Personaliza tu mensaje con *bullets* o haz una lista numerada.

@menciona a tu profesor o compañero de clase.

Para cambiar de una conversación en un canal de equipo a un grupo de chat privado, selecciona Chat **a**.

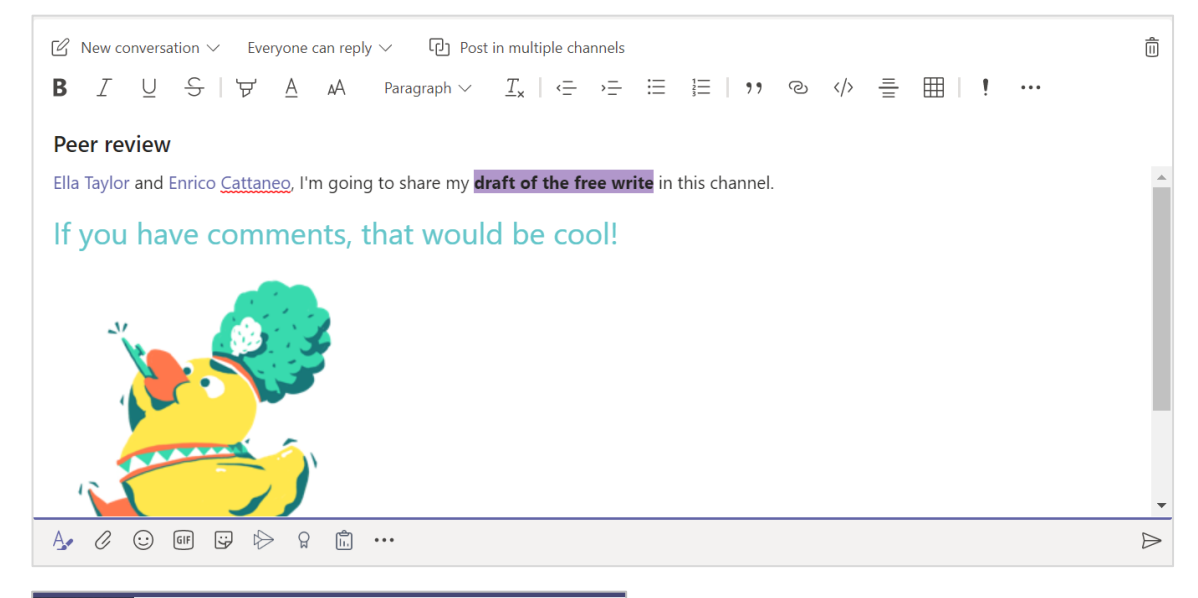

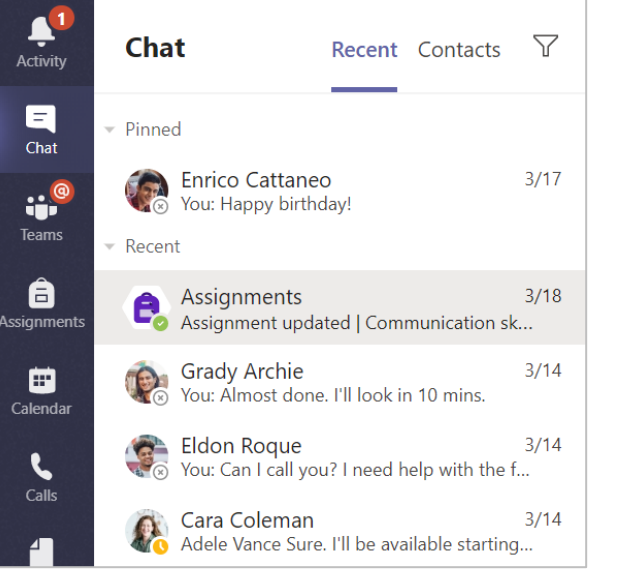

#### **Conéctate con video**

Usa reuniones en Teams para unirte virtualmente a tu profesor y compañeros en clases en línea, grupos de estudio, presentaciones y cuando necesites comunicarte cara a cara.

- Selecciona Calendar para ver las reuniones a las que te han añadido tu profesor o compañeros de clase o las que hayas creado tú mismo. Haz clic en Join cuando sea el momento de reunirse.
- **2.** Ajusta la configuración de audio y video, luego haz clic en **Join now**.

**Nota**: También puedes ver las reuniones programadas en cualquiera de los canales del equipo de su clase.

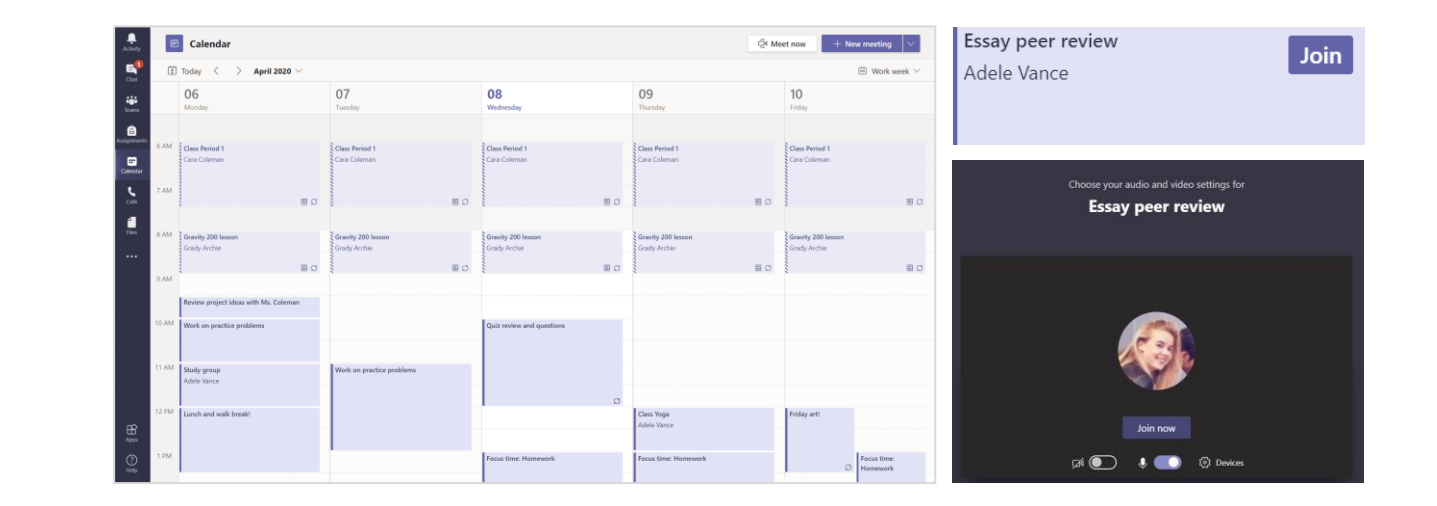

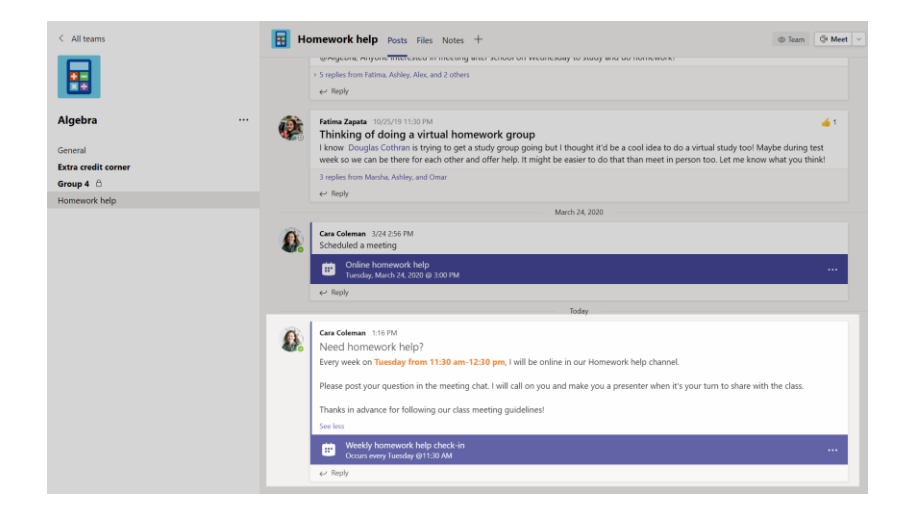

#### **Contestar una llamada**

Cuando tu profesor o un compañero de clase te llame en Teams, recibirás una notificación en la que podrás decidir cómo responder. Puedes aceptar con **video**, con **audio** o **rechazar**.

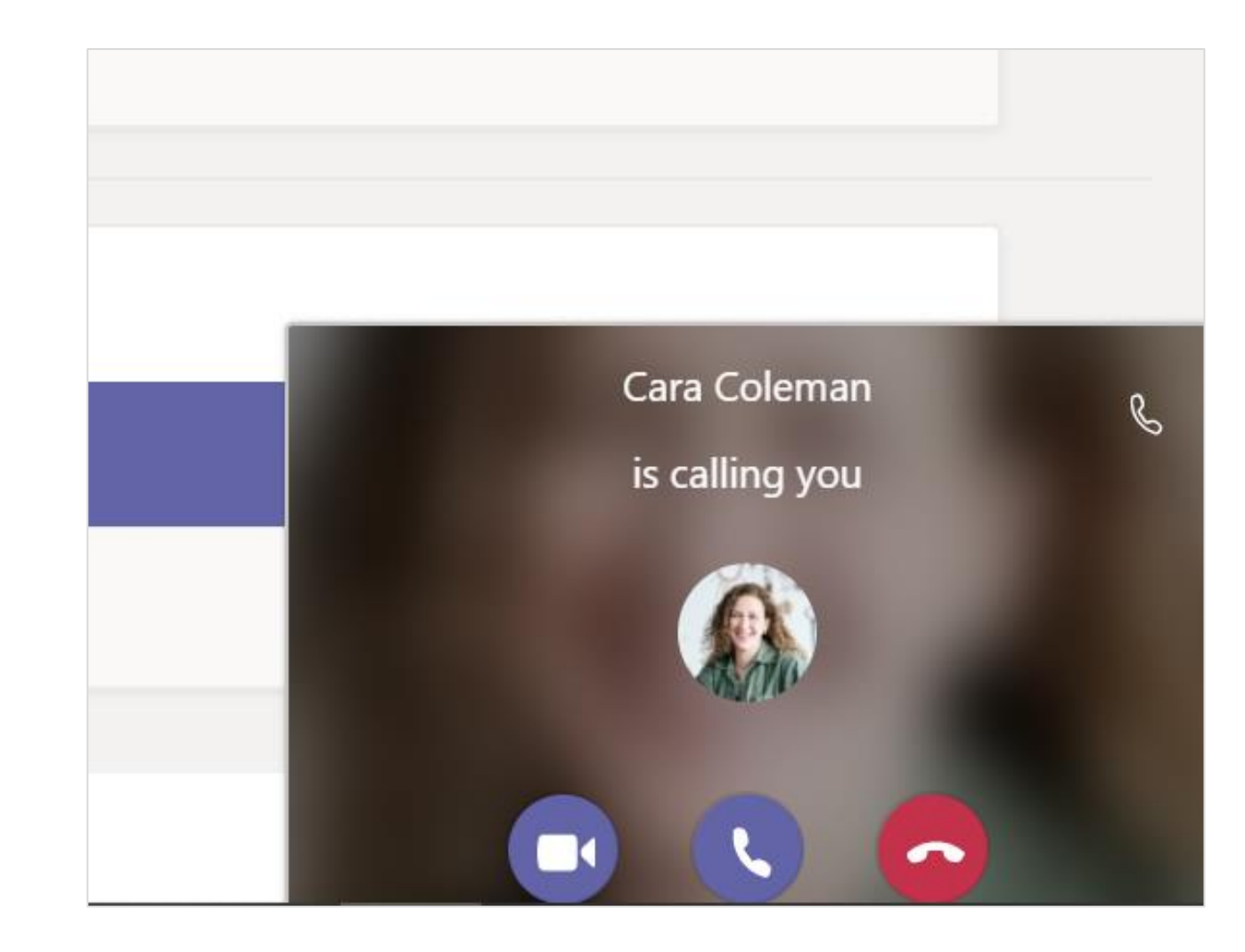

#### Cómo usar la barra de herramientas durante la reunión

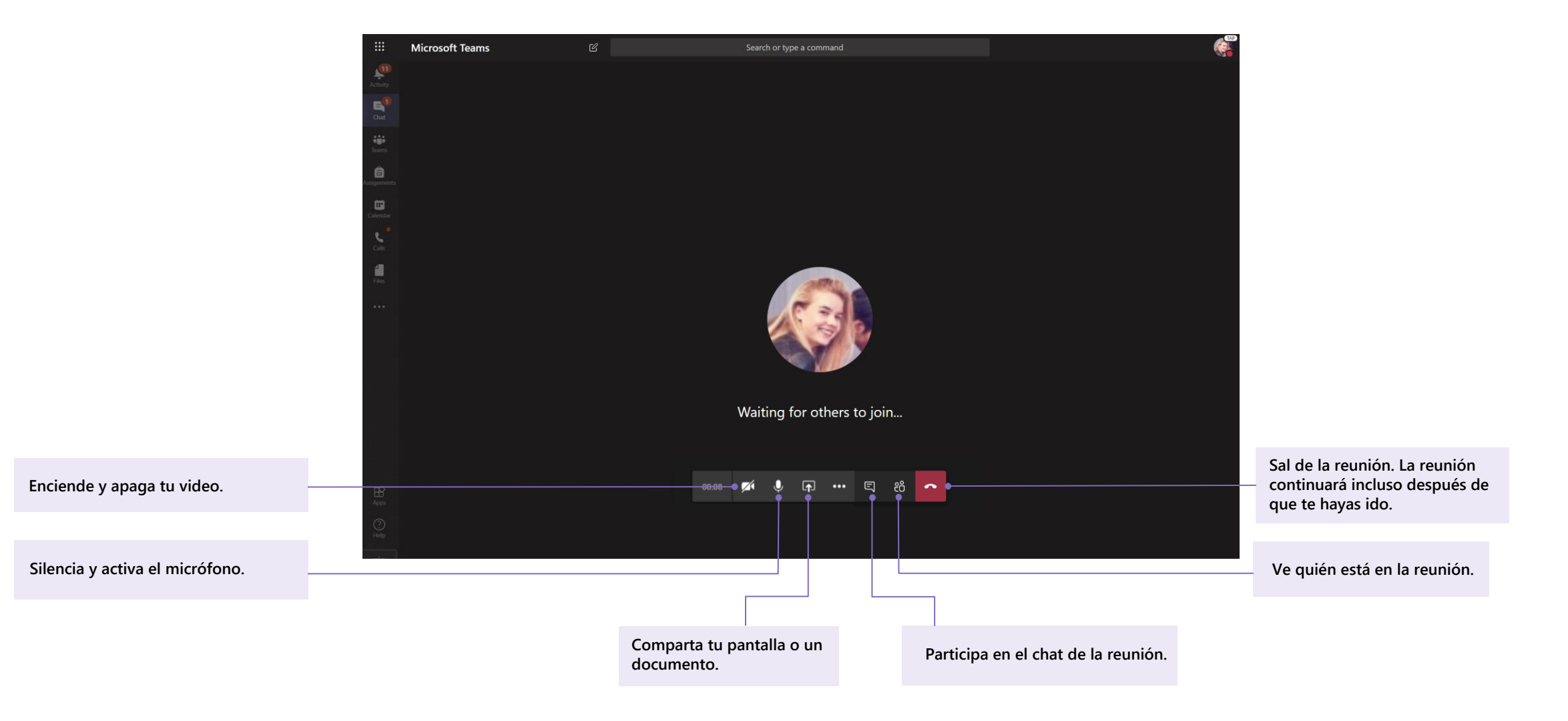

Microsoft Teams para Educaciónn | Guía rápida para estudiantes

# Compartir y organizar

Comparte archivos en conversaciones y usa el tab Files para realizar seguimiento de ellos

## **Compartir archivo en un chat o canal**

- 1. En la conversación del canal, haz clic en Attach
  - ${\mathscr O}$  debajo del cuadro donde escribes tu mensaje.
- 2. Selecciona una de estas opciones:
  - Recent
  - Browse Teamsn and Channels
  - OneDrive
  - Upload from my computer

3. Selecciona un archivo >Share a link.

Si estás cargando un archivo desde tu computadora, selecciona un archivo, haz clic en **Open** y luego en **Send**  $\triangleright$  .

El archivo compartido se puede ver en el tab Files.

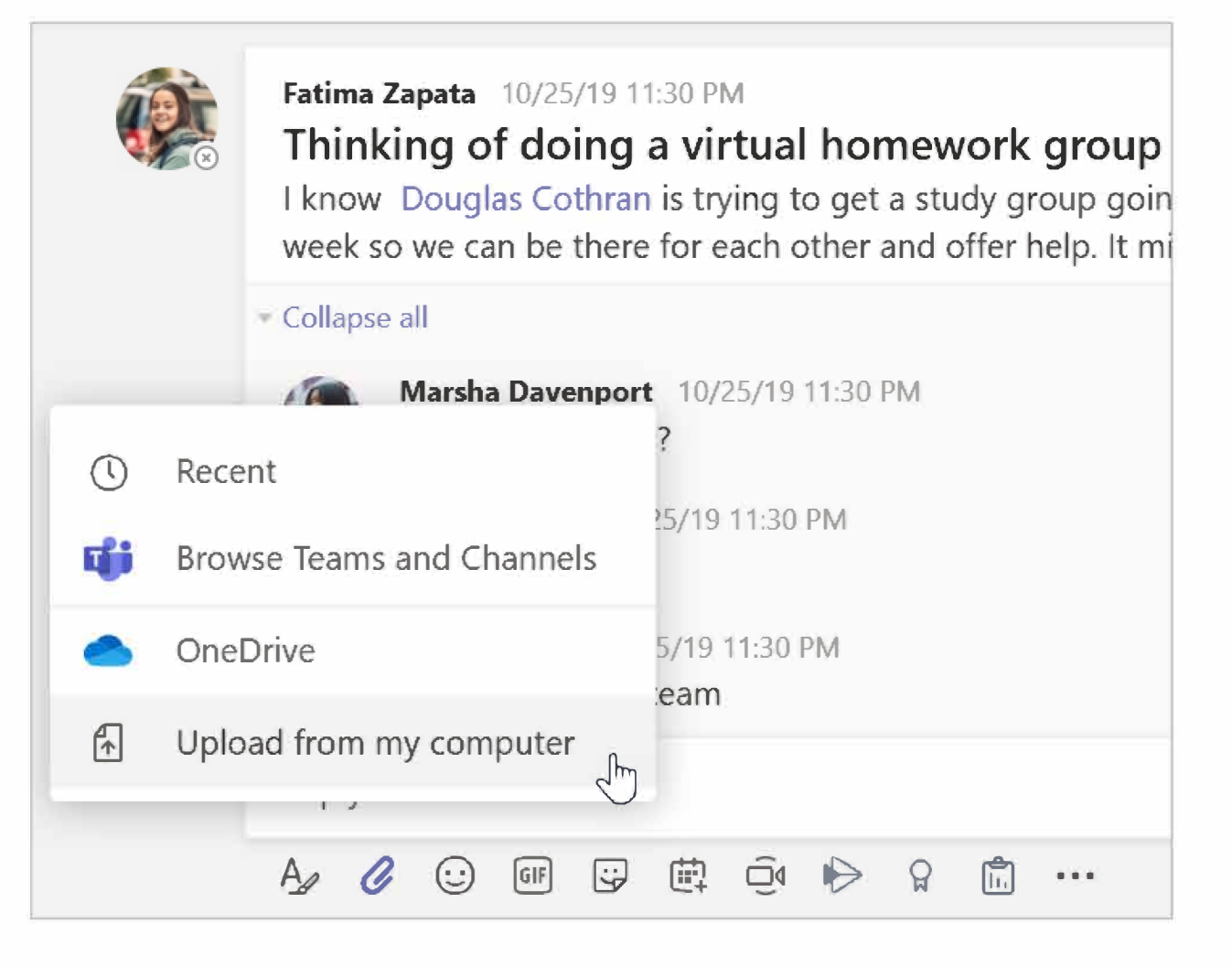

#### **Buscar o crear un archivo**

Ve los archivos que tu, tus compañeros y de clase y el profesor han compartido en un chat o un canal seleccionaldo el tab **Files**.

Mientras estás en **Files**, puedes crear un nuevo documento de Word, Excel o PowerPoint para que tu y tus compañeros de clase colaboren.

#### Materiales de clase

En el tab **Files** del canal **General** de cada equipo de clase, tu profesor puede agregar recursos de sólo lectura a la carpeta **Class Materials**. Busca aquí documentos importantes que pueden ayudarte con asignaciones, proyectos o simplemente para mantenerte al día con las expectativas de la clase.

| 🔢 Ge    | eneral Posts Files Class Notebook Ass  | ignments Grades              |                     |
|---------|----------------------------------------|------------------------------|---------------------|
| + New   | ∨ ₸ Upload ∨ 🤤 Sync ାତ Copy            | link 🛓 Download              | + Add cloud storage |
| General |                                        |                              |                     |
|         | Name $\sim$                            | Modified $\downarrow$ $\sim$ | Modified By $\sim$  |
| 10      | Class Materials 🔏                      |                              | System Administrat  |
|         | Stickers_SillySupplies_Crayon.png      | October 25, 2019             | Cara Coleman        |
| P       | Introduction to Algebra (1).pptx       | October 25, 2019             | Cara Coleman        |
|         | Evaluate the expressions - Friday.docx | October 25, 2019             | Cara Coleman        |

\_\_\_\_\_

Microsoft Teams para Educaciónn | Guía rápida para estudiantes

# Assignments and grades

Mira y envía tu trabajo. Todo desde Teams.

## Ve y envía tareas

**1.** Dirígete a un equipo de clase y al canal **General**. Selecciona el tab **Assignments**.

**2.** Para ver los detalles de la tarea y enviar el trabajo, selecciona la tarea.

**3.** Adjunta cualquier material requerido haciendo clic en + **Add work**.

4.Clic Turn in.

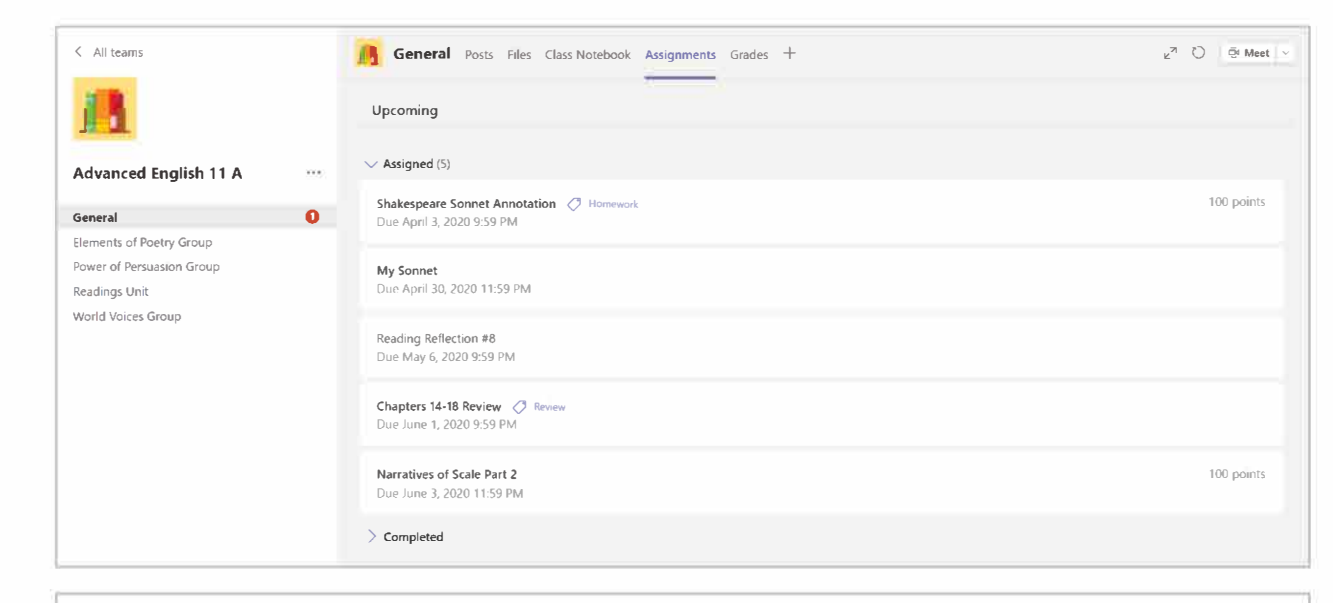

| < Back                                                                              |     |                               | L <del>S</del> » | Turn in |
|-------------------------------------------------------------------------------------|-----|-------------------------------|------------------|---------|
| Shakespeare Sonnet Annotation<br>C Homework<br>Due April 3, 2020 9:59 PM            |     | Points<br>100 points possible |                  |         |
| Instructions<br>Read Sonnet 116 and annotate it, using the PowerPoint for guidance. |     |                               |                  |         |
| My work                                                                             |     |                               |                  |         |
| How to Read a Sonnet.pptx                                                           | ••• |                               |                  |         |
| + Add work                                                                          |     |                               |                  |         |
|                                                                                     |     |                               |                  |         |

#### Ve tus notas

Para ver las notas de las tareas que el profesor revisó y te envió:

- 1. Selecciona el tab **Grades** en el canal General.
- Todas tus asignaciones se enumeran aquí. Ve el estatus en cada tarea, así como los puntos recibidos en el trabajo calificado.

|                |                                                              |                          | nents Grades + |
|----------------|--------------------------------------------------------------|--------------------------|----------------|
| Physical Scien | ce 9A 🕄 Watch Wave                                           | es and Friction in Scier | nce short film |
| Due date 🔺     | ma Garcia                                                    | Status                   | Points         |
| Feb 17         | Anne Frank Read chapters 10-17 (pages 219-328)               | ⊘ Not turned in          | No points      |
| Feb 15         | Essay 2 (including bibliography)                             | ✓ Turned in              | 73/100         |
| Tomorrow       | Write the first page of your essay, include your outline and | ⊘ Not turned in          | /100           |
| Today          | Finish your essay outline and bibliography                   | ✓ Turned in              | 41/50          |
| Yesterday      | Anne Frank Read chapters 3-9 (pages 92-218)                  | ✓ Turned in              | No points      |
| Feb 8          | Complete the bibliography worksheet                          | ✓ Turned in              | 9/10           |

Microsoft Teams para Educaciónn | Guía rápida para estudiantes

# Class Notebook en Teams

Usa el Blog de notas de clase integrado en tu equipo de clase para más trabajo, actividades y colaboración en clase.

### Usa Class Notebook en Teams

¿Necesitas tomar notas privadas o intercambiar ideas con tus compañeros de clase? El tab **Class Notebook** se encuentra en el canal **General** de tu equipo de clase. Si tu profesor ha configurado el notebook y ha indicado a la clase que lo use, haz clic en el tab y explora.

**1.** Selecciona > para expandir el notebook y ver todas sus secciones: un **Collaboration Space** para desarrollar ideas y proyectos con tus compañeros, un **Content Library** donde tu profesor puede guardar recursos importantes y una sección de cuadernos privado que es sólo para tu trabajo.

**2.**Fíjate en la sección de esa parte inferior con tu nombre - ¡ese es tu cuaderno privado! Sólo tý y tu profesor pueden verlo.

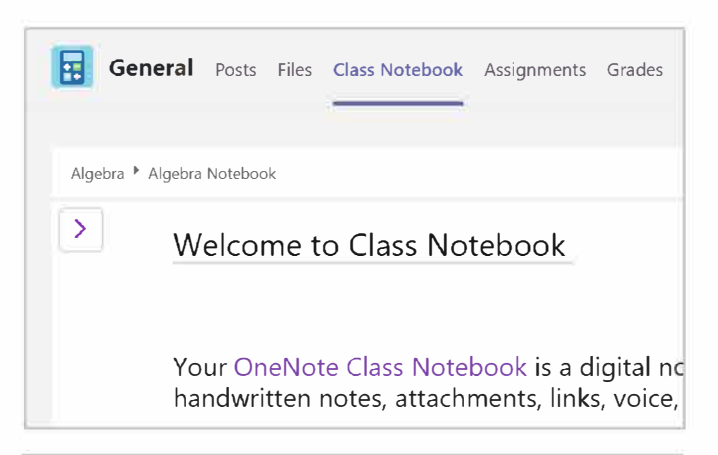

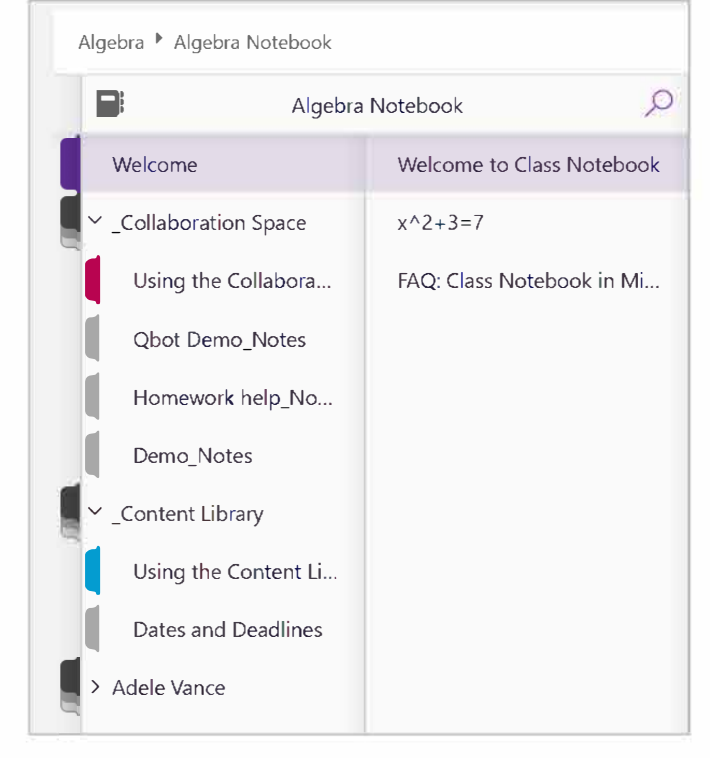

Microsoft Teams para Educaciónn | Guía rápida para estudiantes

# Más recursos

## Obtén ayuda para Office 365 y Teams

Explora el <u>Student help center</u> para obtener inspiración y ayuda para usar Office 365 con tu trabajo académico.

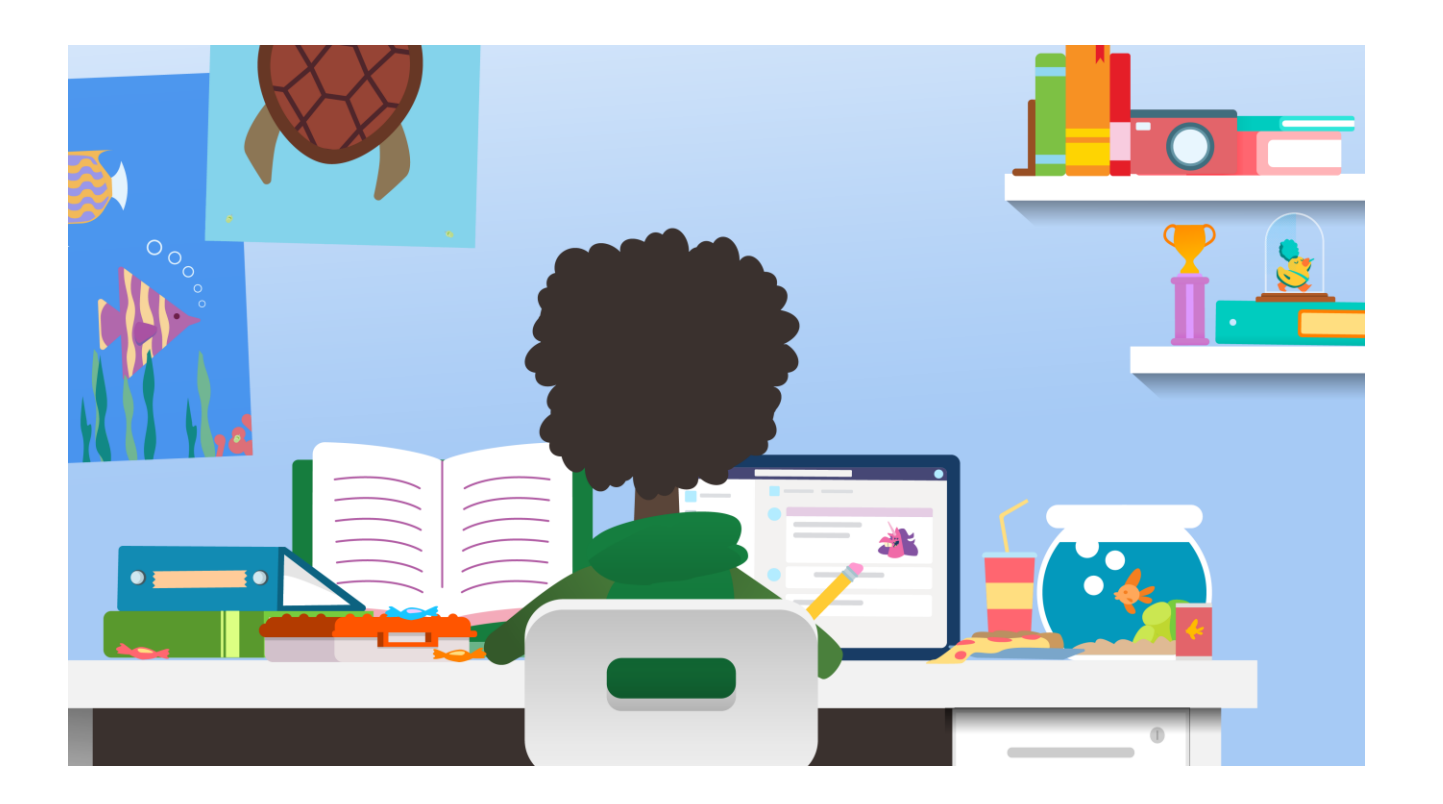